## 

## 0000000USB00 ( 0000 ) 0000000000

| ライセンスマネージャ (2024.1 - Alphacam) - 代理店ライセンスを拡張                                                                                     | ×   |
|----------------------------------------------------------------------------------------------------|-----|
| サーバー ライセンス ツール ヘルプ                                                                                                    |     |
| ライセンスのインストール<br>ライセンスの取り消し<br>定美済 ひせ、ボーリスト<br>フタンドアロン (コンピュータIDキー - 1CDWVYEVQWQG4N7)<br>☆スタンドアロン (キーレス イーサネット - 16NLPD3UVHWKCPN) |     |
|                                                                                                    |     |
| 更新 ②HOST2.hq.licom.jp                                                                                                    |     |
| サーバーの詳細<br>ライセンスの詳細 使用中 持ち出 合計 製品コード 残れ                                                                                          | 0時間 |
| サーバーコード:                                                                                                    |     |
| ユーザー名:                                                                                                    |     |
| メンテナンス有効期限:                                                                                                    |     |
| ライセンス有効期限:                                                                                                    | 閉じる |
| 状態: インストールされているスタンドアロンライセンスはありません (エラー 18)                                                                                       |     |

| ライセンスマネージャ (2024.1 - Alphacam)               | - 代理店ライセンスを拡張                                                                                                    | × |
|----------------------------------------------|----------------------------------------------------------------------------------------------------|---|
| サーバー ライセンス ツール ヘルプ                           |                                                                                                    |   |
| ーフイセンスサーバー<br>アクティブなサーバー                     | スタンドアロン (コンピュータIDキー - 1CDWVYEVQWQG4N7)                                                                                                    |   |
| ライセンスのインストール<br>アクティブなサーバーを変更<br>代理店ライセンスを構成 | <ul> <li>         ☆スタンドアロン (キーレス イーサネット - 16NLPD3UVHWKCPN)     </li> <li>         ☆スタンドアロン (キーレス イーサネット - 1X2VBD8BNZJEQFZ)     </li> <li>         ☆スタンドアロン (キーレス ワイヤレス - 1BCP2XKHDZGLADV)     </li> <li>         ズタンドアロン (コンピュータIDキー - 1CDWVYEVOWOG4N7)     </li> <li>         ▲スタンドアロン (コンピュータIDキー - 1FSF2ZBS6D8NFPD)     </li> <li>         ☆HOST2.hq.licom.jp     </li> </ul> |   |
| サーバーの詳細<br>ライセンスの言¥細                         | 使用中 持ち出 合計 製品コード 残り時間                                                                                                    |   |
| サーバーコード:                                     |                                                                                                    |   |
| ユーザー名:                                       |                                                                                                    |   |
| メンテナンス有効期限:                                  |                                                                                                    |   |
| ライセンス有効期限:                                   | 閉じる                                                                                                    |   |
| <u>状態:</u> インストー                             | ールされているスタンドアロンライセンスはありません (エラー 18)                                                                                                    |   |

| ライセンスマネージャ (2024.1 - Alphacam)   | - 代理店ライセンスを拡張                                                                        | × |
|----------------------------------|--------------------------------------------------------------------------------------|---|
| サーバー ライセンス ツール ヘルプ<br>「ライセンスサーバー |                                                                                      |   |
| アクティブなサーバー                       | スタンドアロン <b>(</b> コンピュータIDキー - 1CDWVYEVQWQG4N7)                                       |   |
| ライセンスのインストール                     |                                                                                      |   |
| アクティブなサーバーを変更                    | ☆スタンドアロン (キーレス 1 ーサネット - 1X2VBD8BNZJEQFZ)<br>☆スタンドアロン (キーレス ワイヤレス - 1BCP2XKHDZGLADV) |   |
| 代理店ライセンスを構成                      |                                                                                      |   |
|                                  | ☆HOST2.hq.licom.jp                                                                   |   |
|                                  |                                                                                      |   |

## 

## ×

| × |
|---|
|   |
|   |
|   |
|   |
|   |
|   |
|   |
|   |
|   |
|   |
|   |
| _ |
|   |
|   |